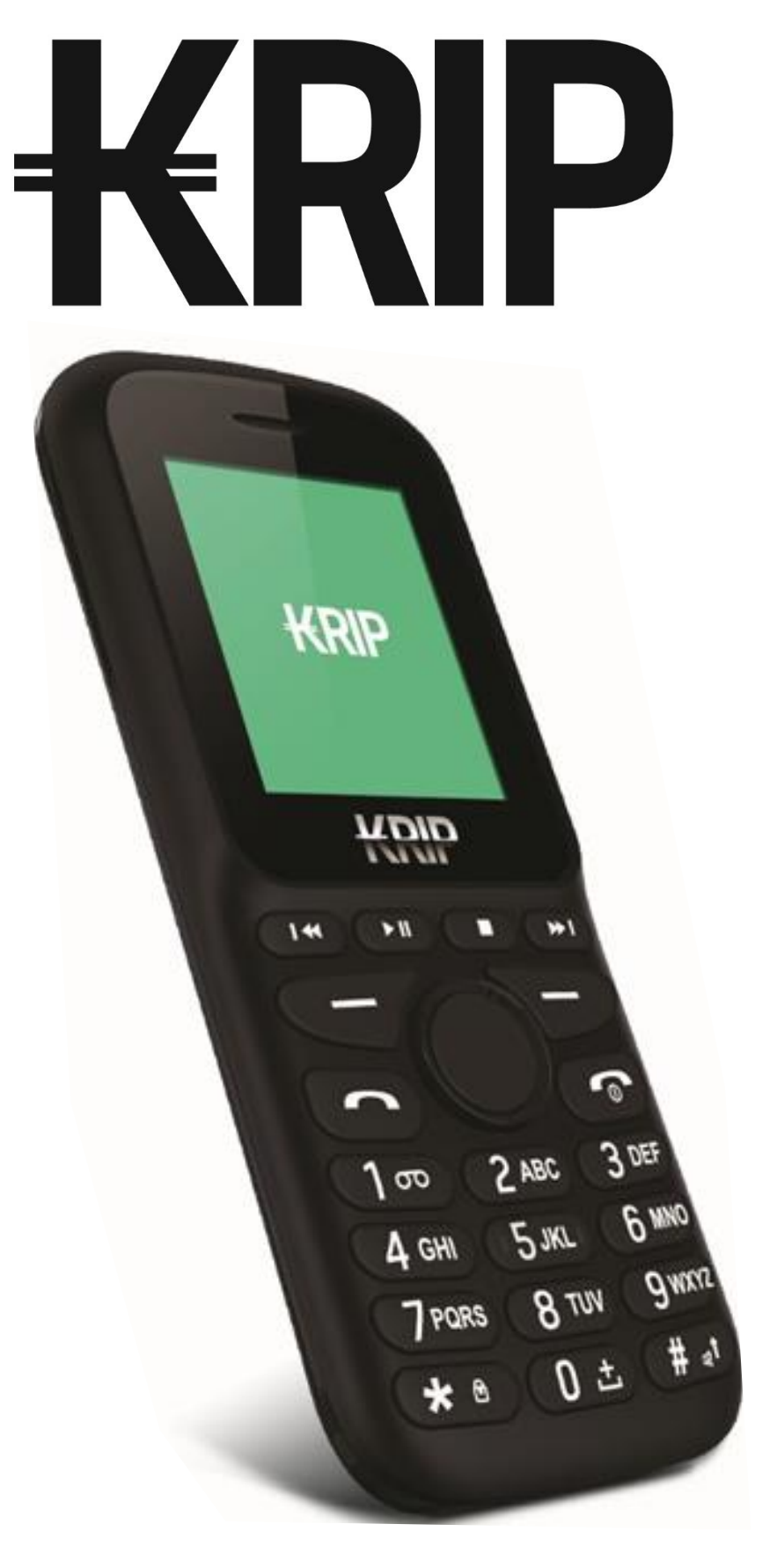

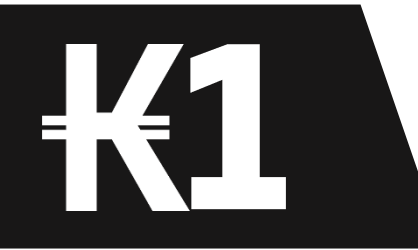

EN User Manual

# Introducing your mobile phone

KRIP K1

Learn about your mobile phone's layout, keys, display and icons.

Note: Software updates happen frequently, so your phone may look a different.

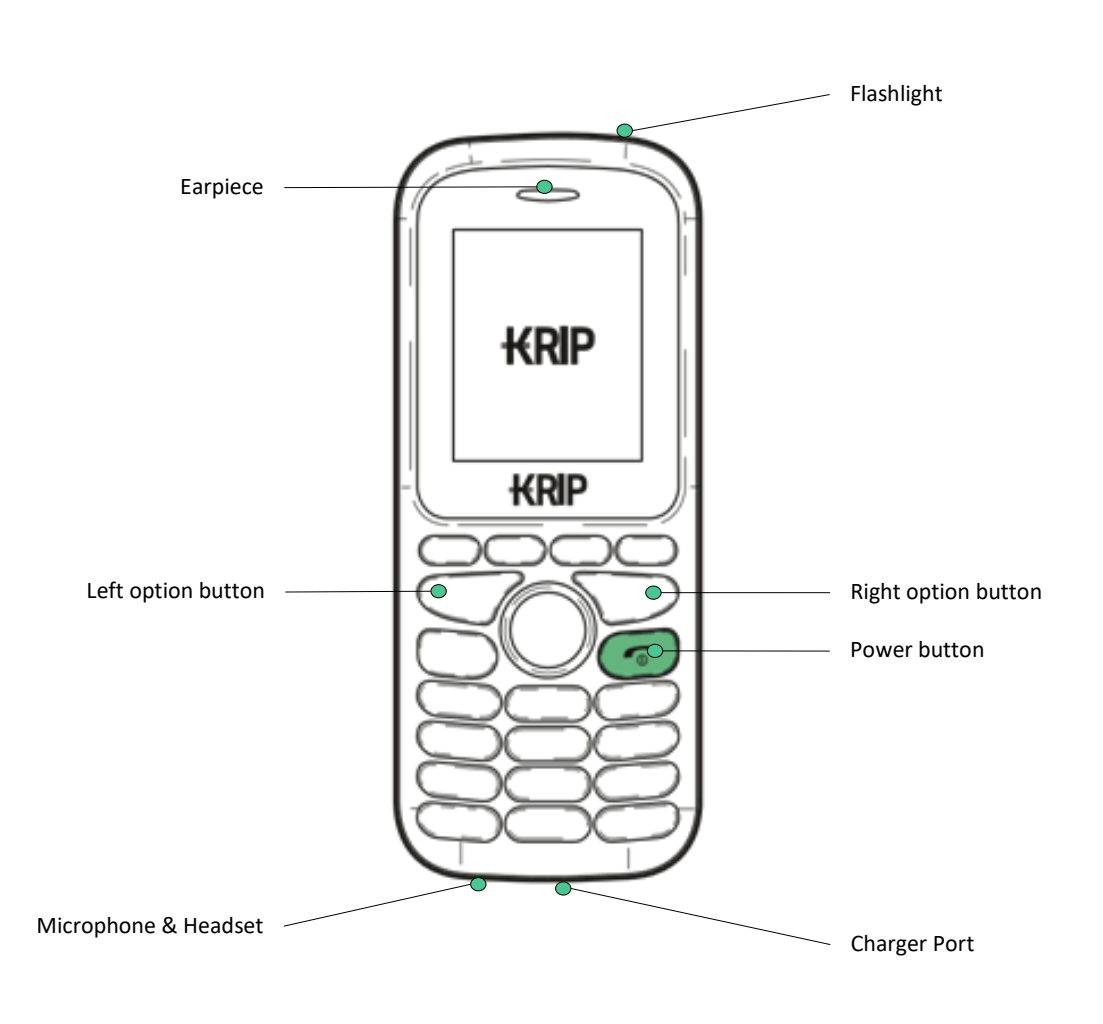

## Preparing your mobile phone

Get started setting up your mobile phone for its first use.

### 1. Remove the back cover

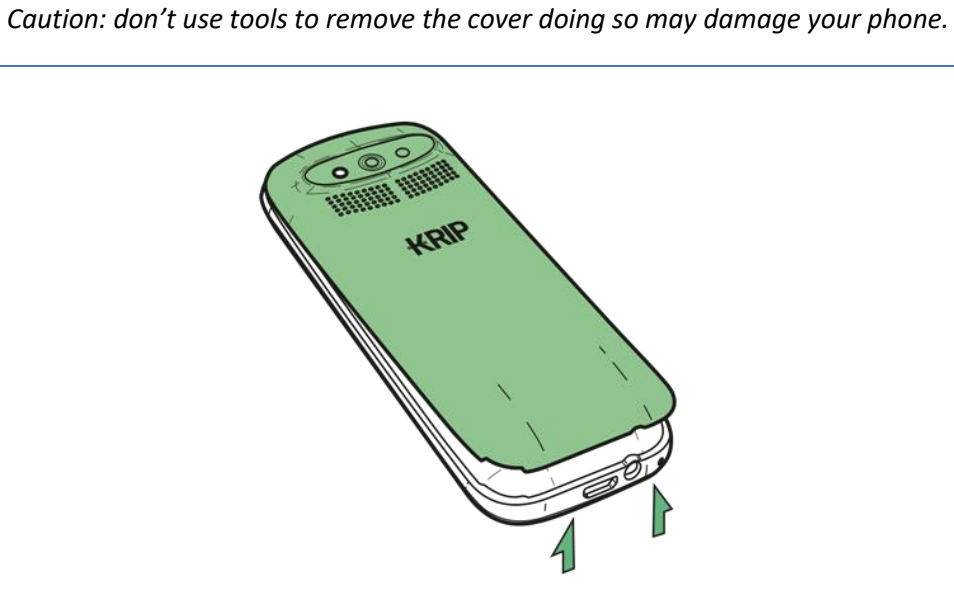

2. Insert the SIM Cards

Your phone has two SIM cards slots.

Caution: Make sure you use the correct size SIM cars and don't cut the SIM Cards.

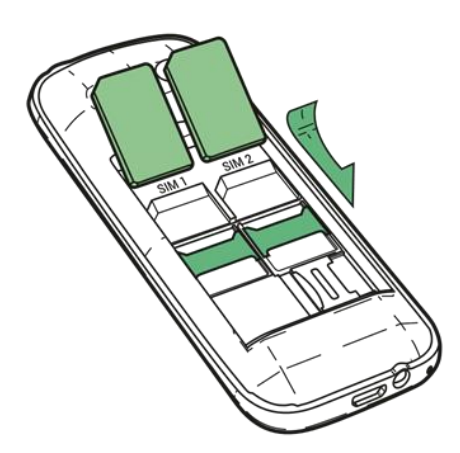

### 3. Insert the battery

Put on the back cover. Connect your charger to charge your phone fully, then turn on the power. Select your language and follow the screen prompts to get started.

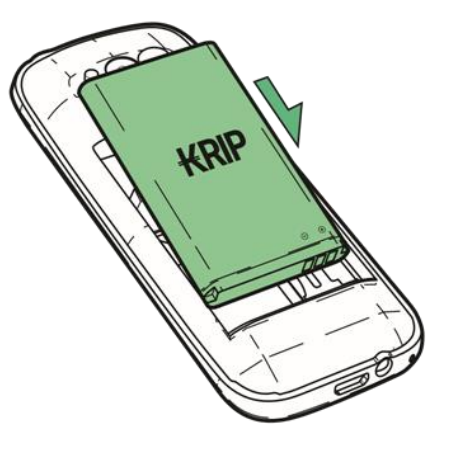

## Home screen & Settings

From the home screen, you can access the "Menu" of the phone with the left option button and the "Phonebook" with the right option button.

- **Calls:** You can access the dialer directly form the numeric keyboard of the phone or via the phonebook.
- Settings: To change your network, display brightness and more. To open "Settings" select the icon 🌣 from the menu.

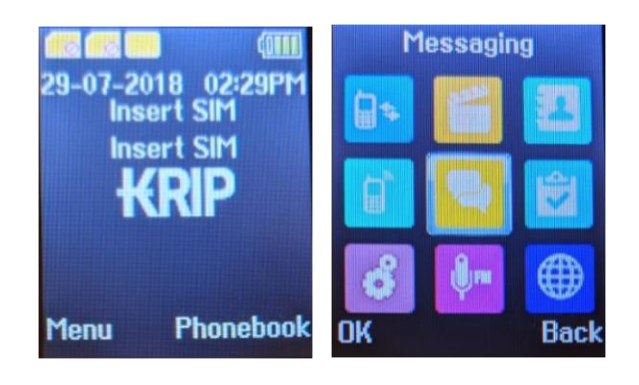

## Connecting to internet

Learn the basics to configure your phone and connect to internet.

### 1. Add a new connection

- In the menu list, select 🍄 Settings to access to the phone configuration.
- Select the option "Connections", then select "Network account" and Select "Options". Now select "New account".
- Type in the parameters according with your carrier.
- The basic parameters are:
  - o Name
  - APN (Access point)
  - Username (optional)
  - Password(optional)
- Some carriers use Proxy Servers, refer to your carrier configuration for more information.
- When you finish typing in the parameters needed, Select Save.
- To add another connection, repeat the steps.
- If you have multiples APN configuration for the same SIM card, chose which one you want to use going to Menu -> Services -> Options -> Settings and select one APN profile from SIM1 or SIM2 network account list.

#### FCC Caution:

Any Changes or modifications not expressly approved by the party responsible for compliance could void the user's authority to operate the equipment.

This device complies with part 15 of the FCC Rules. Operation is subject to the following two conditions: (1) This device may not cause harmful interference, and (2) this device must accept any interference received, including interference that may cause undesired operation.

# IMPORTANT NOTE:

Note: This equipment has been tested and found to comply with the limits for a Class B digital device, pursuant to part 15 of the FCC Rules. These limits are designed to provide reasonable protection against harmful interference in a residential installation.

This equipment generates, uses and can radiate radio frequency energy and, if not installed and used in accordance with the instructions, may cause harmful interference to radio communications. However, there is no guarantee that interference will not occur in a particular installation. If this equipment does cause harmful interference to radio or television reception, which can be determined by turning the equipment off and on, the user is encouraged to try to correct the interference by one or more of the following measures:

-Reorient or relocate the receiving antenna

-Increase the separation between the equipment and receiver.

-Connect the equipment into an outlet on a circuit different from that to which the receiver is connected.

-Consult the dealer or an experienced radio/TV technician for help.

#### Specific Absorption Rate (SAR) information

SAR tests are conducted using standard operating positions accepted by the FCC with the PHONE transmitting at its highest certified power level in all tested frequency bands, although the SAR is determined at the highest certified power level, the actual SAR level of the PHONE while operating can be well below the maximum value.

Before a new model PHONE is a available for sale to the public, it must be tested and certified to the FCC that it does not exceed the exposure limit established by the FCC, tests for each PHONE are performed in positions and locations as required by the FCC.

For body worn operation, this model PHONE has been tested and meets the FCC RFexposure guidelines when used with an accessory designated for this product or when used with an accessory that contains no metal and that positions the handset a minimum of 5mm from the body.

Non-compliance with the above restrictions may result in violation of RF exposure guidelines.